ZOOM Themenspecial: Breakout-Sessions erstellen und nutzen

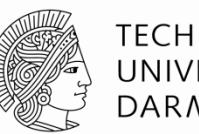

TECHNISCHE UNIVERSITÄT DARMSTADT

## **E-Learning Arbeitsgruppe**

## Inhalt:

Erstellen und Nutzen von Breakout-Sessions innerhalb von ZOOM

- $\rightarrow$  Was sind Breakout-Sessions?
- $\rightarrow$  Voraussetzung: Aktivierung in den Grundeinstellungen
- → Funktionsablauf für Host/ Moderator\_in
- → Funktionsablauf Teilnehmendensicht
- → Anleitungen/ Funktionen für Hosts & Teilnehmende
- $\rightarrow$  2. Variante zur Erstellung: Vorher über Meeting-Planung
- → Aktualisierung Hinweis 30.10.20: TN vorher zuordnen
- → Aktualisierung 30.10.20: selbständige Zuordnung der TN

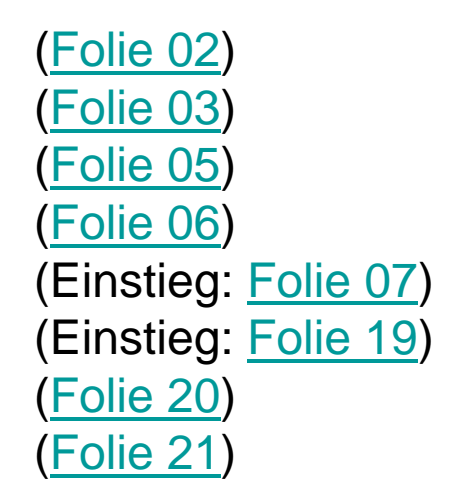

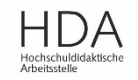

Was sind Breakout-Sessions?

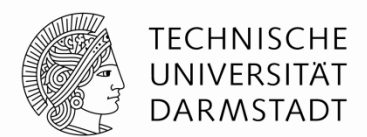

Unter **Breakout-Sessions** (auch *Breakout-Räume* genannt) versteht man virtuelle Gruppenräume innerhalb eines ZOOM – Meetings.

Sie bieten eine gute Möglichkeit Gruppen unterschiedlichster Größe zu unterteilen und wieder zusammenzuführen. Damit eignen sich Breakout-Sessions sehr gut für **virtuelle Gruppenarbeit**.

Die Erstellung der Breakout-Sessions obliegt dem Host/ Moderator\_in und erfolgt im Meeting-Raum – quasi aus dem laufenden Meeting heraus.

Alternativ können Breakout-Sessions vorher in der Meeting-Planung erstellt werden. (<u>siehe Folien 19/20</u>)

**Voraussetzung ist**, dass Breakout-Sessions initial in den Grundeinstellungen im Browser (unter Mein Konto) aktiviert wurden! (<u>siehe Folie 3</u>)

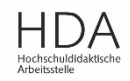

Voraussetzung: initiale Aktivierung in den Grundeinstellungen

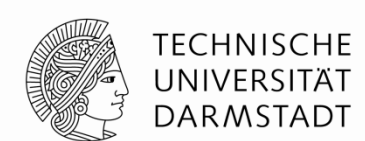

Breakout-Sessions müssen initial aktiviert werden: in den Grundeinstellungen im Browser (unter Mein Konto)  $\rightarrow$  Erst dann können sie erstellt & genutzt werden

Dies ist auch mit Accounts der kostenfreien Basic Version möglich. Jedoch sei die Nutzung der Campuslizenz empfohlen! (siehe auch HRZ-Infos "Wie stelle ich mein Zoom-Konto auf die

Campuslizenz um?")

|                | E UND PREISE EIN MEETING PLANEN EINEM MEETING BEITRETEN EIN MEETING VERANSTALTEN - |
|----------------|------------------------------------------------------------------------------------|
| Profil         | Meeting Aufzeichnung Telefon                                                       |
| Meetings       | Sie müssen zum Bereich "In Meeting (Erweitert)" nach                               |
| Webinare       | unten scrollen zu folgender Einstellung und diese                                  |
| Aufzeichnungen | aktivieren (inkl. Häkchen setzen)                                                  |
| Kontoprofil    | Breakout-Raum                                                                      |
| Berichte       | Dem Host erlauben, Meetingteilnehmer in separate, kleinere Räume aufzuteilen       |
|                | Hier kann der Host Teilnehmer bei der Planung den Pausenräumen zuordnen v          |

Empfohlen: Nutzung des Zoom-Clients (Desktop Anwendung)

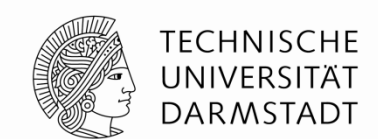

Alle auf den folgenden Folien gezeigten Funktionsweisen sind sowohl im kostenfreien Basic-Account als auch in der <u>Campuslizenz der TU Darmstadt</u> (empfohlen!) verfügbar.

Die Anleitungen beziehen sich auf den **Zoom-Client** (Desktop Anwendung) → Nutzung empfohlen.

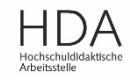

Überblick Host-Sicht: Funktionsablaufwege für Erstellung & Nutzung während des Meetings

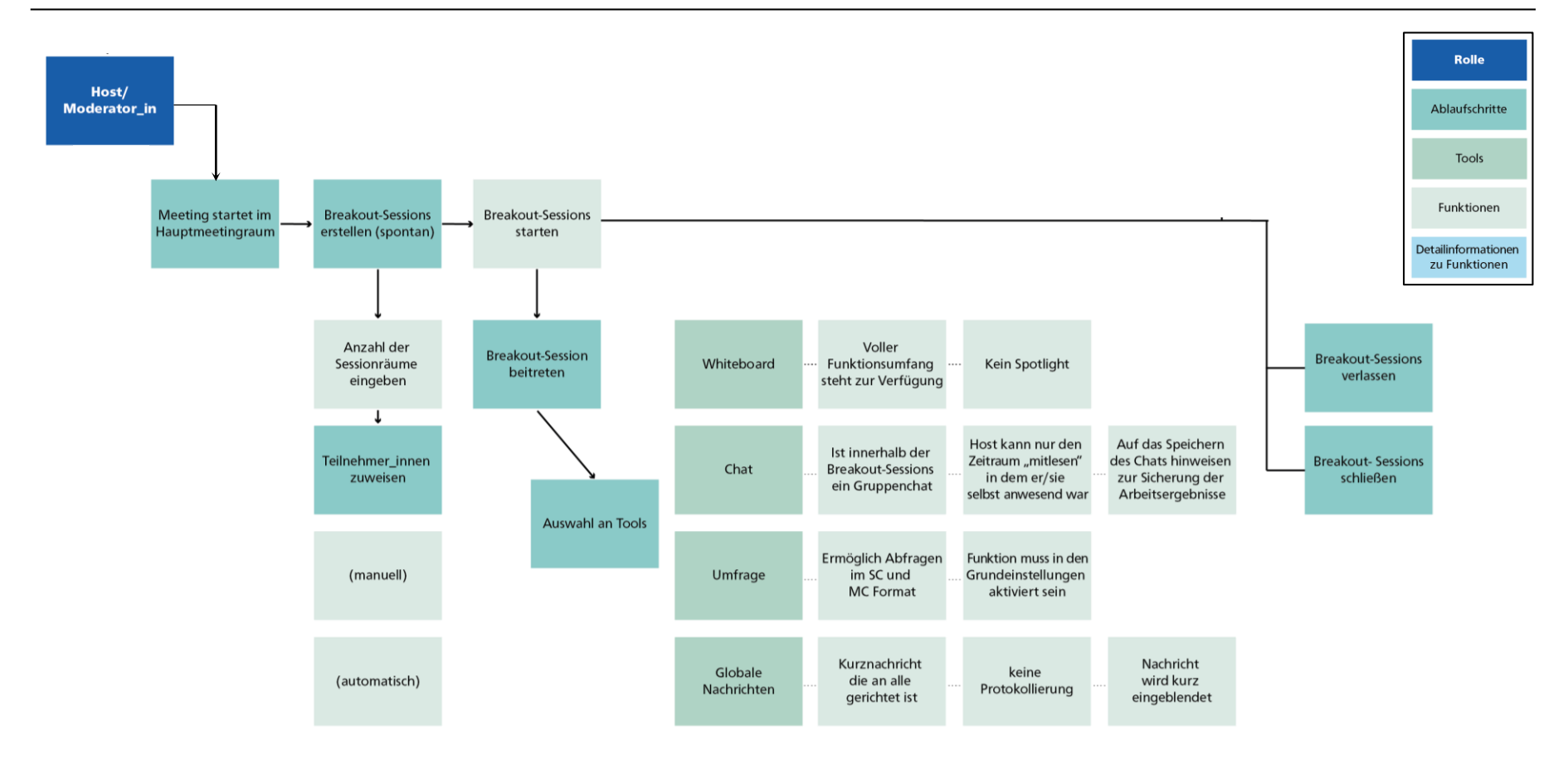

Die 2. Variante zur Erstellung von Breakout-Sessions, vorher über die Meeting-Planung, wird auf <u>Folie 19/20</u> dargestellt.

07.05.2020 | Hochschuldidaktische Arbeitsstelle | Arbeitsbereich E-Learning | 5

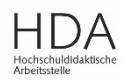

TECHNISCHE UNIVERSITÄT

DARMSTADT

Überblick Teilnehmendensicht: Funktionsablaufwege

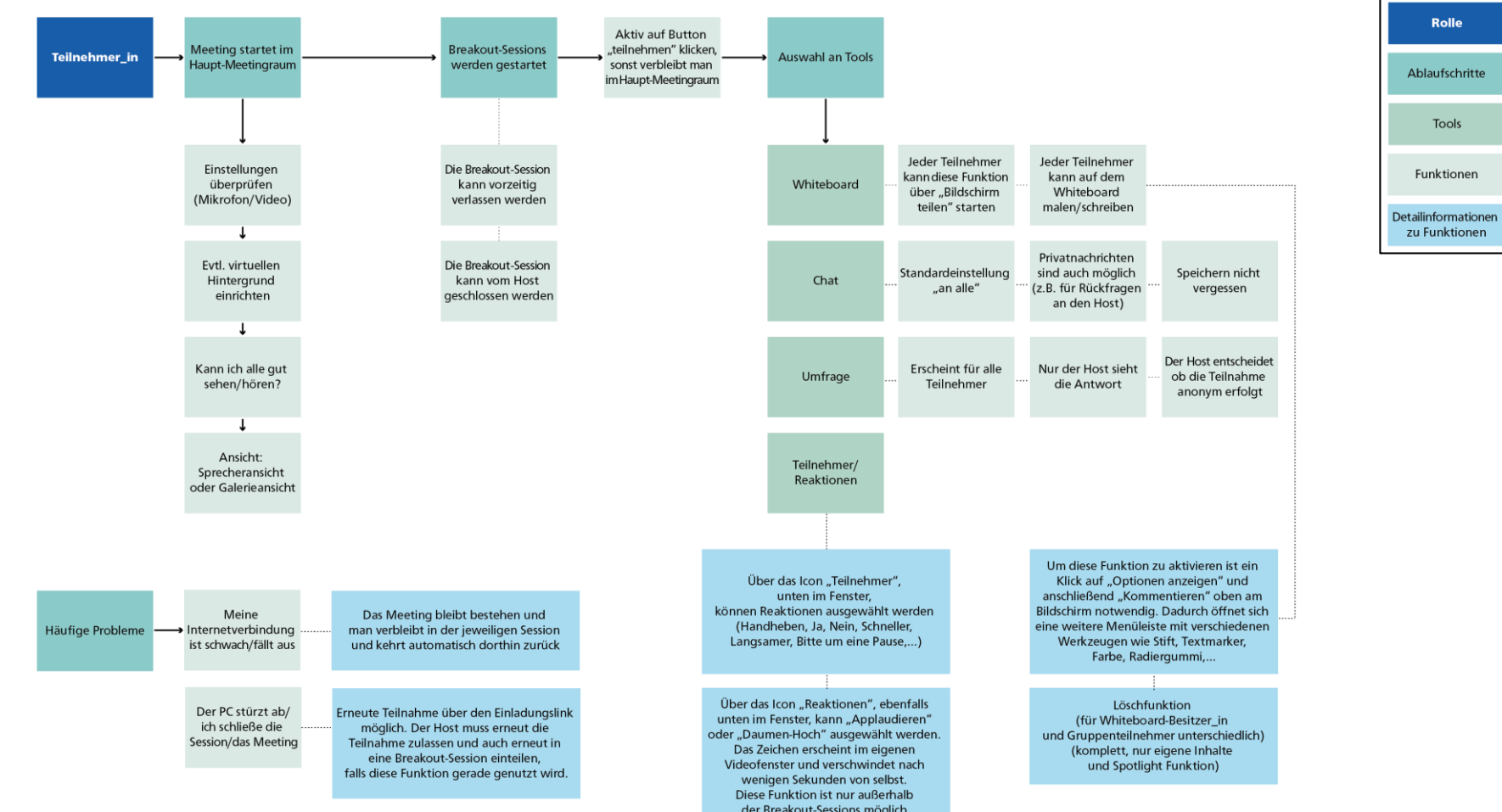

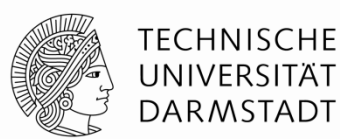

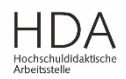

Host-Sicht: Breakout-Sessions aus laufendem Meeting heraus im Meetingraum erstellen

20

- 11

- 1. Klicken Sie auf den Button Teilnehmer verwalten Umfragen Chat Bildschirm "Breakout Session" in Ihrer Werkzeugleiste im Meetingraum
- 2. Ordnen Sie die Teilnehmer\_innen (TN) zu, indem Sie die Anzahl der gewünschten Sessions eingeben
- 3. Die Zuordnung der TN kann **automatisch** (zufällig) oder **manuell** (händisch, hierfür genügend Zeit einplanen) erfolgen.
- 4. Benennen Sie, falls gewünscht die Sessions um, indem Sie auf den Dialog "Umbenennen" klicken
- 5. Entfernen Sie, falls gewünscht, eine Session, indem Sie auf den Dialog "Löschen" klicken

Weitere Tipps (Aktualisierung 30.10.20):
a) Sie können Breakout Sessions auch vorplanen und dabei bereits die TN zuordnen (siehe Folie 19/20).
b) Ebenso können Sie TN erlauben sich selbst zuzuordnen (siehe Folie 21)

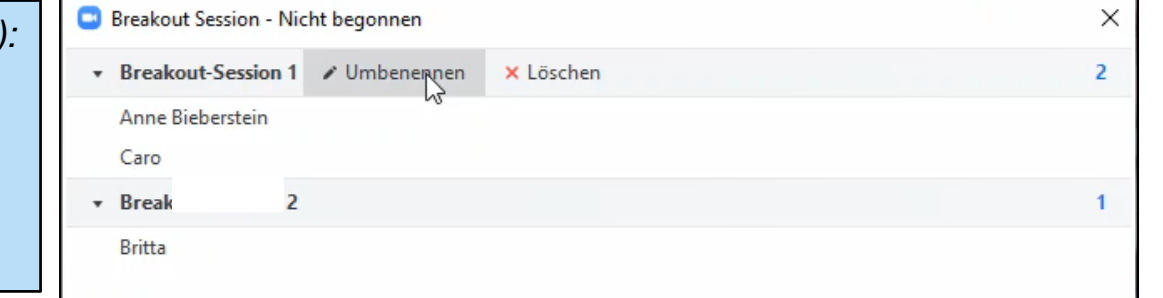

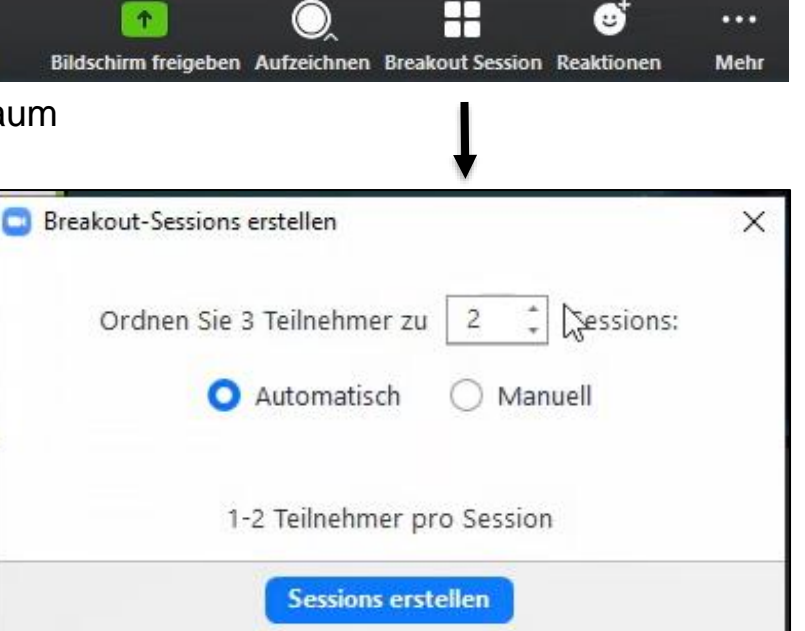

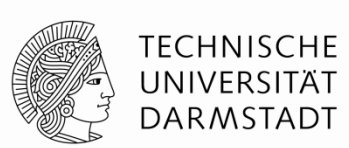

Host-Sicht: Breakout-Sessions starten

- 1. Klicken Sie auf "Alle Sessions beginnen"
- 2. Die Teilnehmer\_innen werden wie voreingestellt auf die Breakout-Sessions verteilt.
- 3. Der Haupt-Meetingraum leert sich, bis nur noch Sie als Host/Moderator\_in übrig bleiben
- 4. Der **grüne Punkt**, vor den Namen der Teilnehmer\_innen zeigt den Status an, ob die Zuordnung in eine Session erfolgreich war
- 5. Mit "**Alle Sessions stoppen**" können Sie die Breakout-Sessions schließen

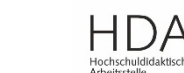

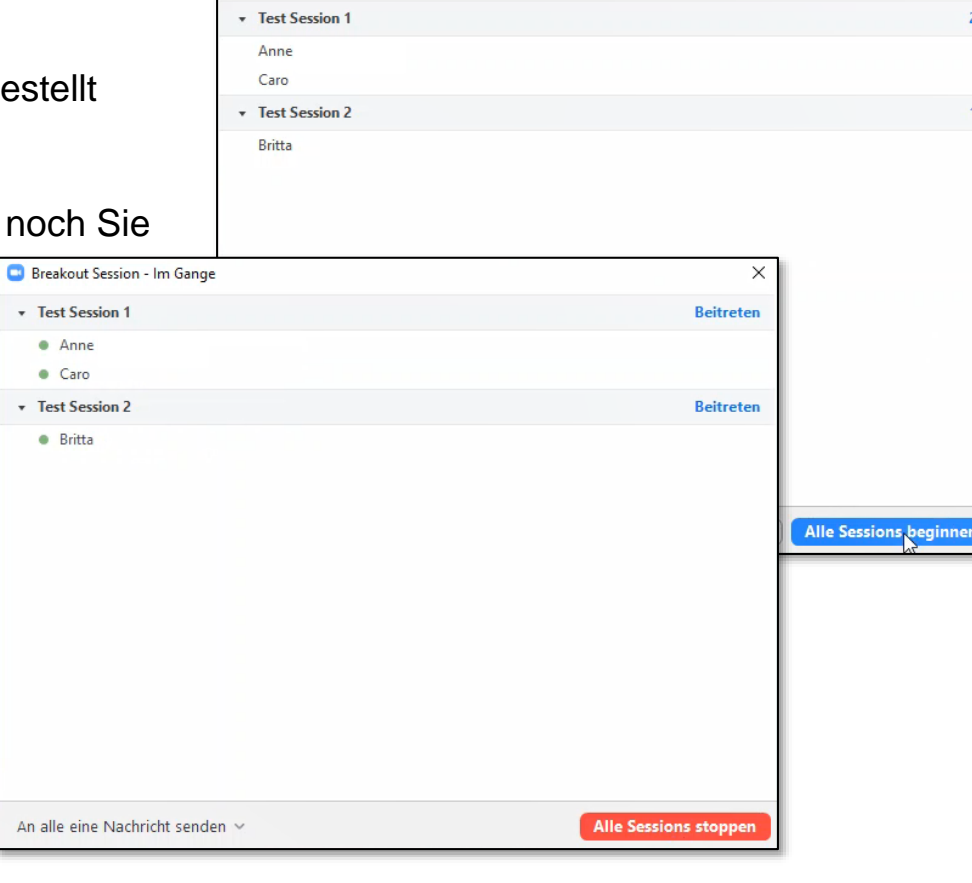

🔜 Breakout Session - Nicht begonnen

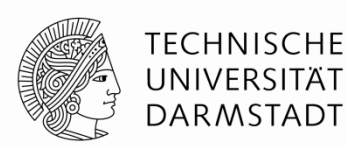

2

Host-Sicht: Breakout-Sessions – weitere Einstellmöglichkeiten

#### Erneut erstellen

Verwirft die bestehende Auswahl vollständig. Ermöglicht eine neue Erstellung von Sessions sowie der Zuordnung von Teilnehmer\_innen

#### Optionen

Hilfreiche erweiterte Einstellungsmöglichkeiten zu den Breakout-Sessions

Eine Session hinzufügen
 Ermöglicht noch weitere Breakout-Sessions
 zu den Bestehenden hinzuzufügen

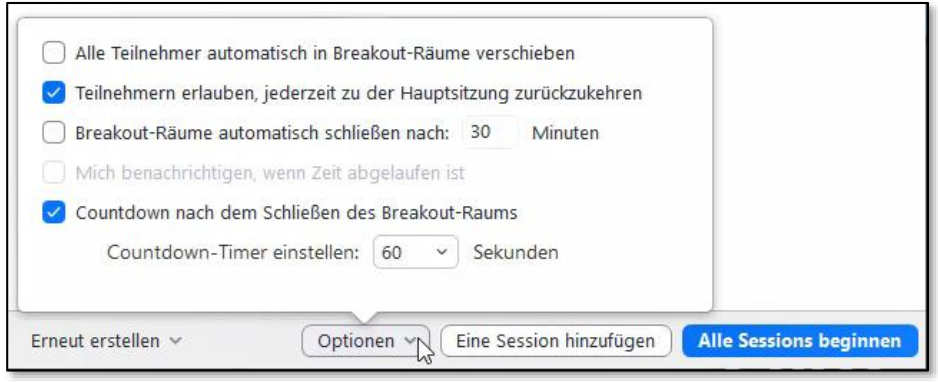

Optionen 🗸

Eine Session hinzufügen

Alle vorhandenen Sessions werden ersetzt.

🔘 Automatisch 🛛 🔿 Manuell

1-2 Teilnehmer pro Session

Erneut erstellen v

Sessions:

Ordnen Sie 3 Teilnehmer zu 2

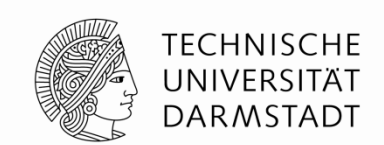

Alle Sessions beginnen

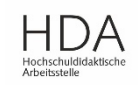

Host-Sicht: Breakout-Sessions – stoppen

- Durch Klick auf "Alle Sessions schließen", werden alle laufende Breakout-Sessions beendet
- 2. Ein Countdown von 60 Sekunden wird den Teilnehmenden angezeigt
- 3. In dieser Zeit haben die Teilnehmenden die Möglichkeit, die erstellten Arbeitsergebnisse zu sichern
- 4. Nach Ablauf des Countdowns werden alle Breakout-Sessions automatisch geschlossen und die Teilnehmenden gelangen zum Haupt-Meetingraum zurück

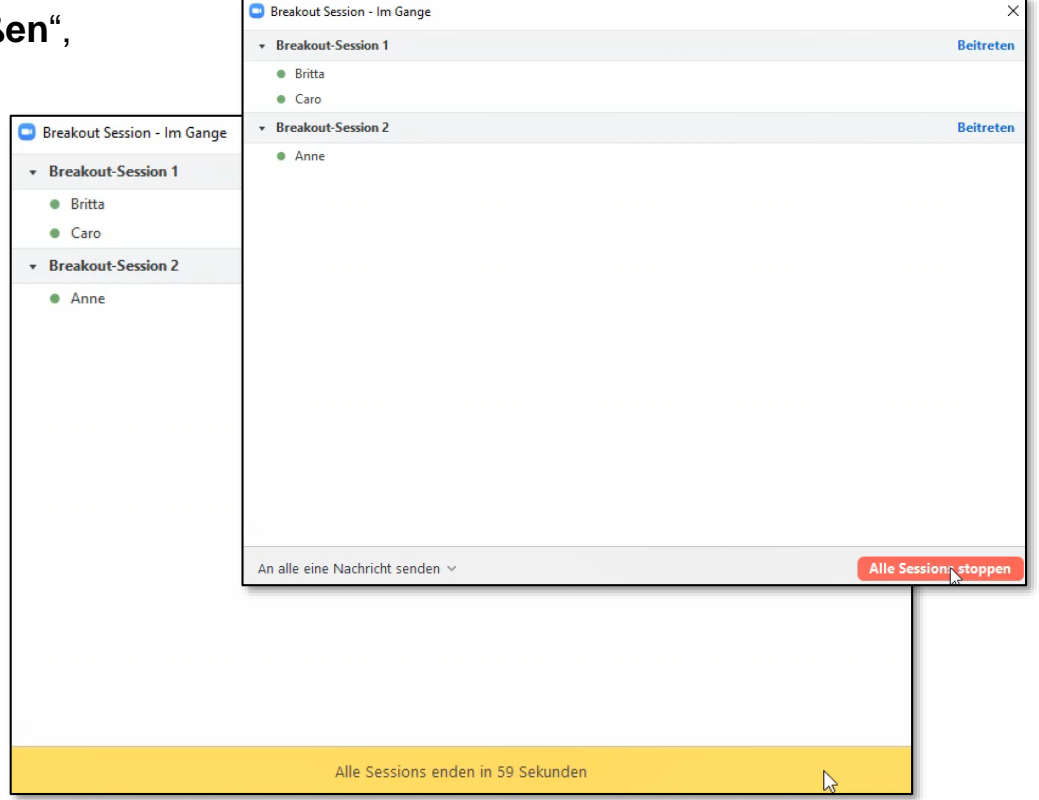

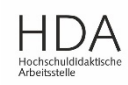

TECHNISCHE UNIVERSITÄT

DARMSTADT

Teilnehmendensicht: Breakout - Session startet / wird geschlossen

- 1. Aktiv auf Button "**Beitreten**" klicken, sonst verbleibt man im Haupt-Meetingraum
- Klicke auf Button "Um Hilfe bitten" um dem Host/ Moderator\_in ein Signal zu geben – diese/r kann dann aktiv in den jeweiligen Raum kommen um Rückfragen zu beantworten
- Die Breakout-Session kann vorzeitig verlassen werden oder vom Host/ Moderator\_in geschlossen werden
- 4. Sicherung der Arbeitsergebnisse nicht vergessen!

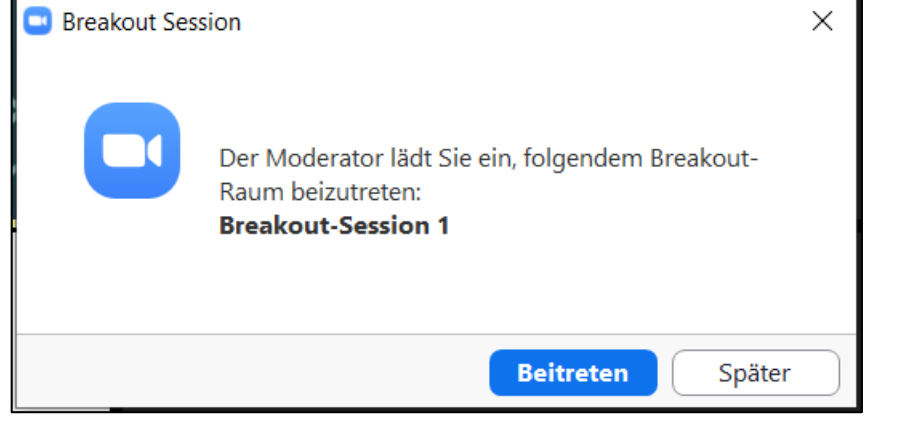

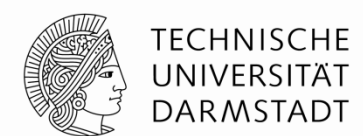

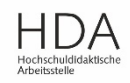

Aktivitäten während der Breakout-Sessions (Host-Sicht): Die Breakout-Sessions der Teilnehmenden besuchen

- Sie können als Host/ Moderator\_in jede Breakout-Session besuchen. Dazu klicken Sie zunächst auf "Beitreten"
- 2. Ein Auswahldialog (Ja/Nein) öffnet sich
- 3. Nach der Bestätigung mit "**Ja**" verlassen Sie den Haupt-Meetingraum und gelangen in die ausgewählte Breakout-Session
- 4. Für einen Wechsel in eine andere Session müssen Sie in den Haupt-Meetingraum zurückkehren. Klicken Sie dafür auf "**Breakout-Session verlassen"**
- Zurück im Haupt-Meetingraum, klicken Sie dann auf einen der anderen "Beitreten"- Buttons. Der Wechsel erfolgt unmittelbar

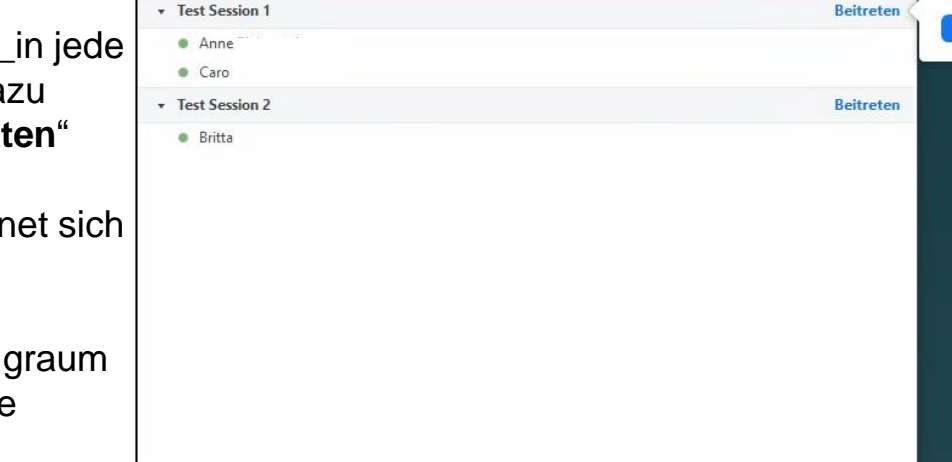

📑 Breakout Session - Im Gange

An alle eine Nachricht senden ~

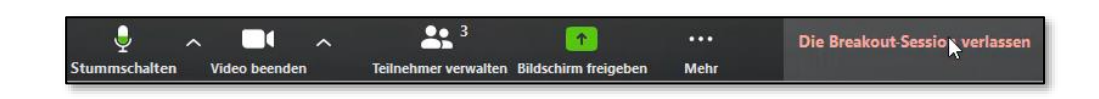

Alle Sessions stopper

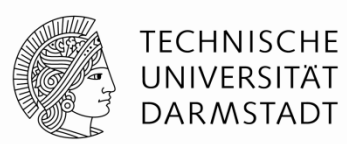

Test Session 1 beitreten?

Nein

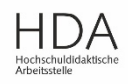

#### 07.05.2020 | Hochschuldidaktische Arbeitsstelle | Arbeitsbereich E-Learning | 13

## Breakout-Sessions – so geht's

Aktivitäten während der Breakout-Sessions (Host-Sicht): An alle eine Nachricht senden

#### An alle eine Nachricht senden

- Ist eine Möglichkeit kurze, globale Nachrichten des Hosts/ Moderator\_in an die Teilnehmenden der Breakout-Sessions zu senden
- Der Nachrichtentext wird nur kurz in den Breakout-Sessions eingeblendet
- Die Nachrichten werden nicht gespeichert
- Klicken Sie auf "An alle eine Nachricht senden" und geben Sie ihre Nachricht ein.
- Um die Textbotschaft zu senden klicken Sie auf "Übertragung"

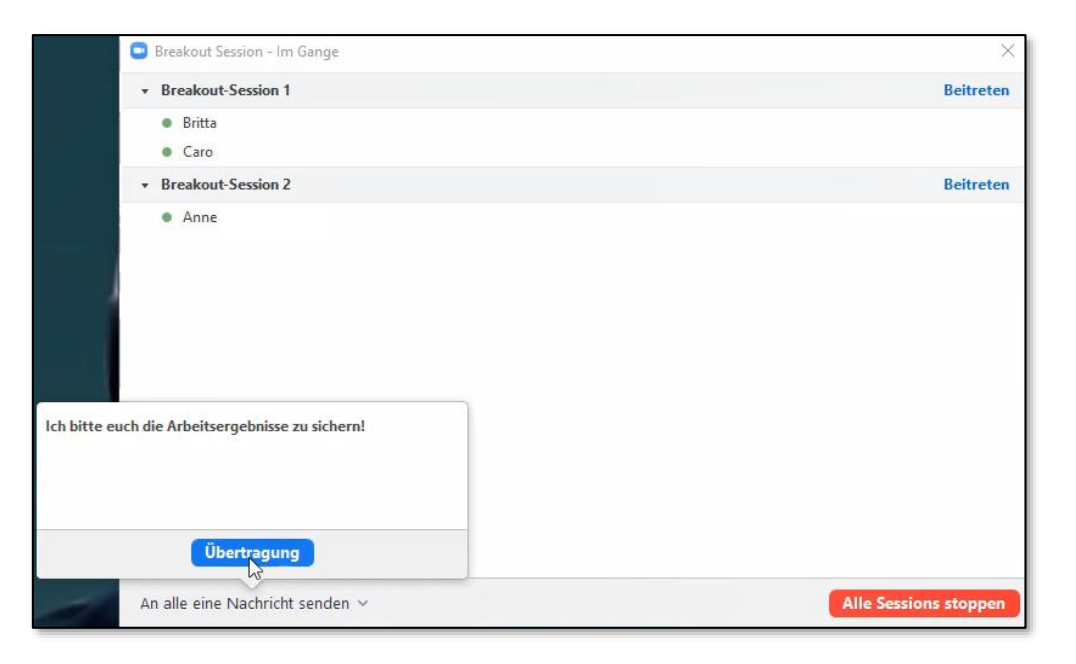

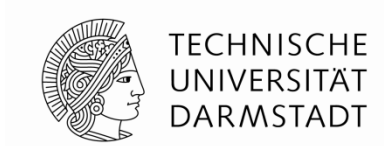

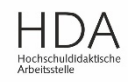

Teilnehmer verwalten

# Breakout-Sessions – so geht's

Aktivitäten während der Breakout-Sessions (Host-Sicht): Umfragen

- Ermöglicht Abfragen im SC und MC Form
- Wird vom Host/ Moderator\_in gesteuert und erscheint automatisch bei den Teilnehmenden
- Funktion muss vom Host in den Grundeinstellungen (im Browser unter Mein Konto > Meetings) aktiviert sein. Nur dann ist deren Nutzung während eines Meetings möglich!

### Umfragen erstellen und durchführen

- Klicken Sie in der Werkzeugleiste auf "Umfrage"
- Starten Sie eine bereits vorbereitete Umfrage oder legen Sie eine neue Umfrage an

ΗП

Umfragen

Chat

#### Mehr Details zur Nutzung von Umfragen in Zoom

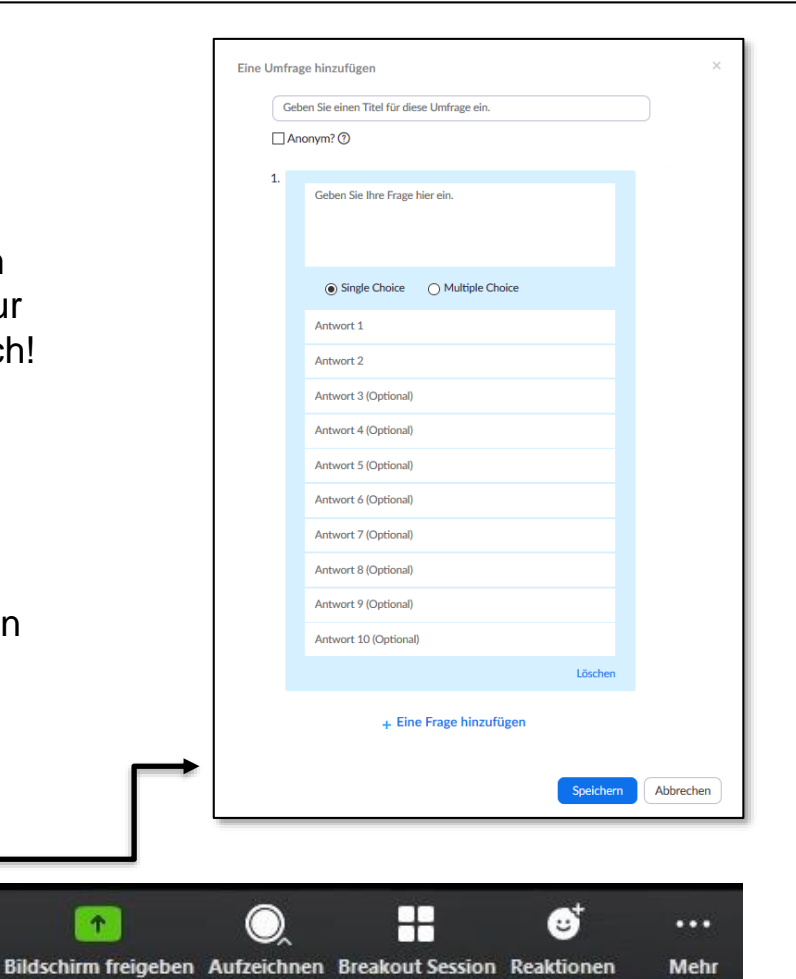

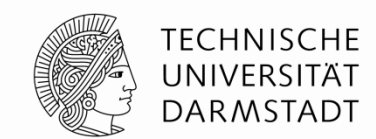

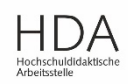

Aktivitäten innerhalb der Breakout-Sessions (für alle): Gruppenchat

- Innerhalb der Breakout-Sessions besteht die Möglichkeit den Gruppenchat zu nutzen
- Host / Moderator\_in kann diesen nur innerhalb des Zeitraums "mitnutzen" und "lesen" in dem er/sie selbst anwesend ist
- Zur Sicherung der Arbeitsergebnisse ist es wichtig auf das Speichern des Chats hinzuweisen

### Generell Wissenswertes zum Chat aus Teilnehmendensicht:

- Standardeinstellung: "an Alle"
- Privatnachrichten möglich (z.B. für Rückfragen an den Host)
   → allerdings NICHT aus einer Breakout-Session heraus
- Der Chat kann (sofern vom Host nicht deaktiviert) von den Teilnehmenden gespeichert werden

- 1

Chat

Teilnehmer verwalten Umfragen

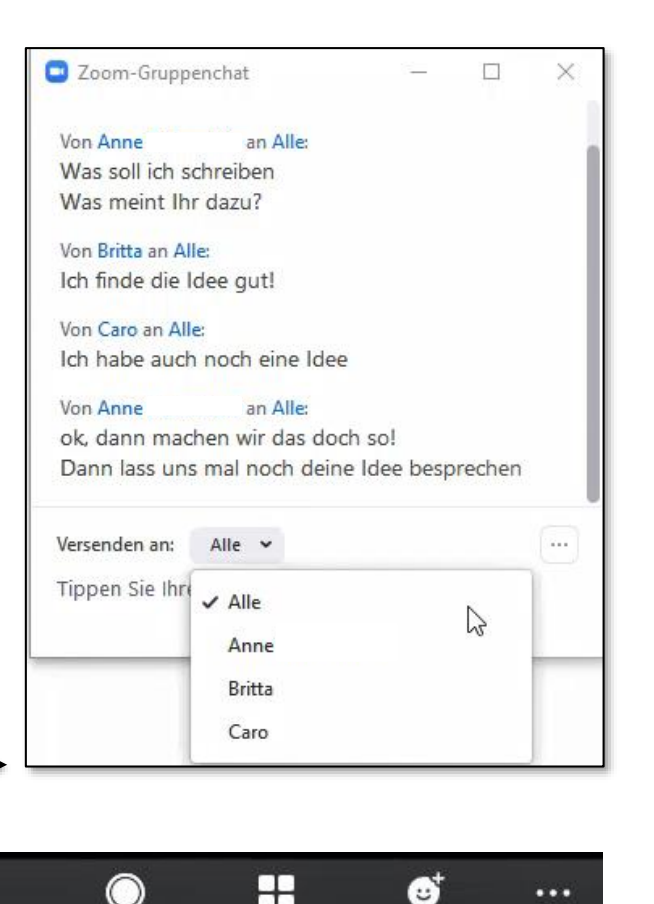

Bildschirm freigeben Aufzeichnen Breakout Session Reaktionen

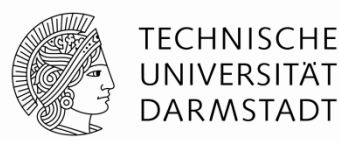

HDA Hochschuldidaktische Arbeitsstelle

Mehr

Aktivitäten innerhalb der Breakout-Sessions (für alle): Whiteboard

- Alle Teilnehmenden können diese Funktion über "Bildschirm teilen" starten → (ausgenommen bei Teilnahme per App über ein Smartphone).
- Alle Teilnehmenden können auf dem Whiteboard mitwirken.
   Hierzu ist ein Klick auf "Optionen anzeigen" und anschließend "Kommentieren" am oberen Bildschirmrand notwendig.
- 3. Eine weitere Menüleiste öffnet sich. Diese ist mit verschiedenen Werkzeugen wie Stift, Textmarker, Farbe, Radiergummi, etc. ausgestattet.

#### Hinweise:

- Der/die Whiteboard-Besitzer\_in hat zusätzlich die "Spotlight-Funktion" (Zeiger).
- Löschfunktionen sind je nach Rolle unterschiedlich (Host, Whiteboard-Besitzer/in, Teilnehmende)

#### Mehr Details zu relevanten Einstellungen für die Whiteboard-Nutzung (aus Host-Sicht)

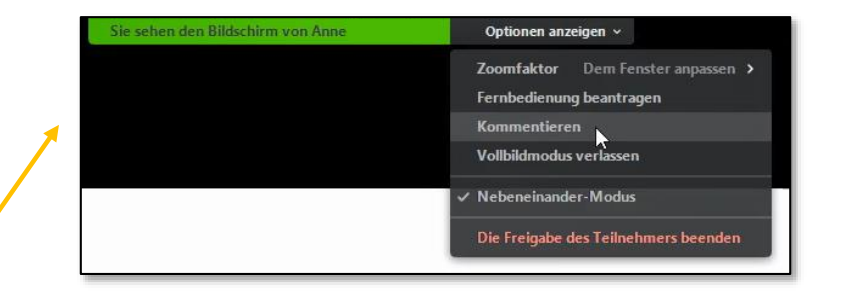

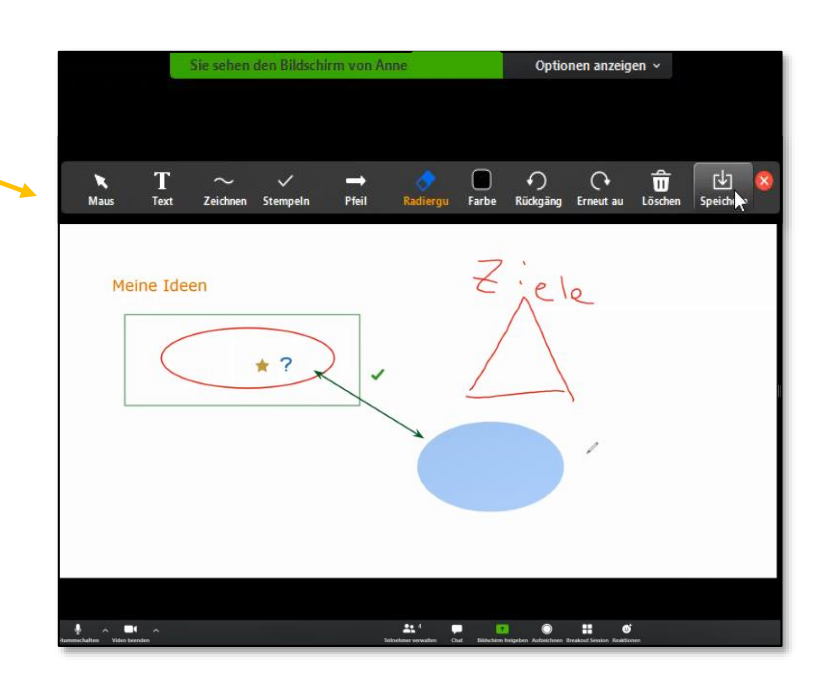

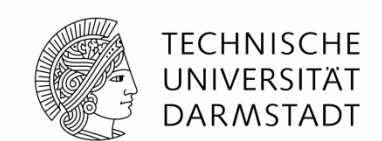

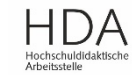

Video starter

Stummschalten

# Breakout-Sessions – so geht's

Reaktionen-Tools für Teilnehmende innerhalb / außerhalb von Breakout-Sessions

**\_\_\_**1

Chat

Teilnehme

#### Reaktionen

- Über das Icon "Teilnehmer" unten in der Werkzeugleiste können Reaktionen ausgewählt werden (Handheben, Ja, Nein, Schneller, Langsamer, Bitte um eine Pause,...)
- Außerhalb der Breakout-Sessions kann zusätzlich über das Icon "Reaktionen" unten in der Werkzeugleiste "Applaus" oder "Daumen-Hoch" ausgewählt werden.
   → erscheint im eigenen Videofenster und verschwindet nach wenigen Sekunden von selbst

 $\rightarrow$  ist für alle Teilnehmenden des Meetings sichtbar

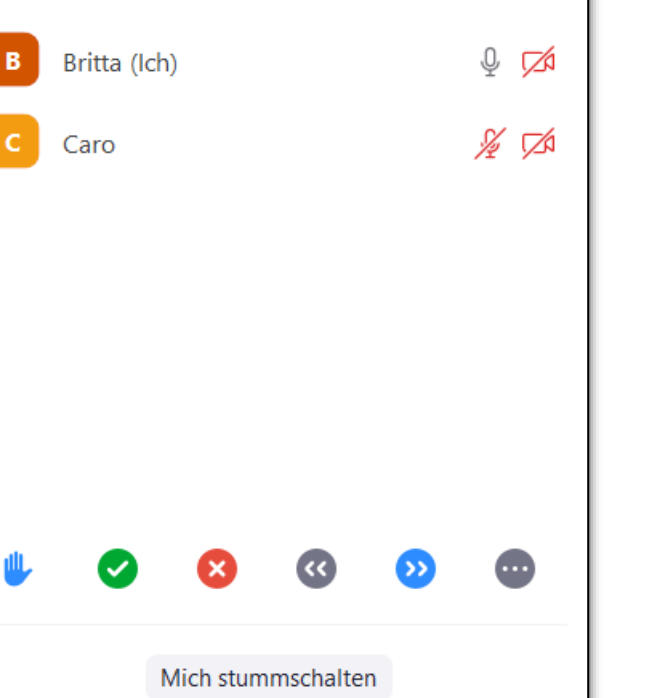

Die Breakout-Session verla

 $\bigcirc$ 

1

Bildschirm freigeben Aufzeichnen

Teilnehmer der Breakout-Session (2)

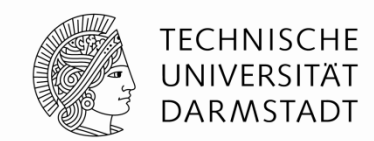

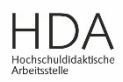

Teilnehmendensicht: Mögliche technische Probleme

#### Meine Internetverbindung ist schwach/fällt aus

• das Meeting bleibt bestehen und man verbleibt in der jeweiligen Session und kehrt automatisch dorthin zurück

#### Der PC stürzt ab/ ich schließe die Session

- erneute Teilnahme über den Einladungslink möglich
- Der Host muss erneut die Teilnahme zulassen und auch erneut in eine Beakout-Session einteilen, falls diese Funktion gerade genutzt wird.

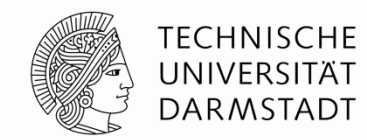

Überblick Host-Sicht: Funktionsablaufwege für die 2. Variante zur Erstellung von Breakout-Sessions  $\rightarrow$ Vorher über "Meeting planen"

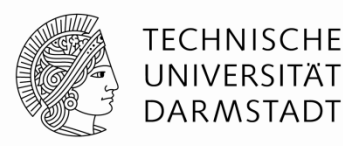

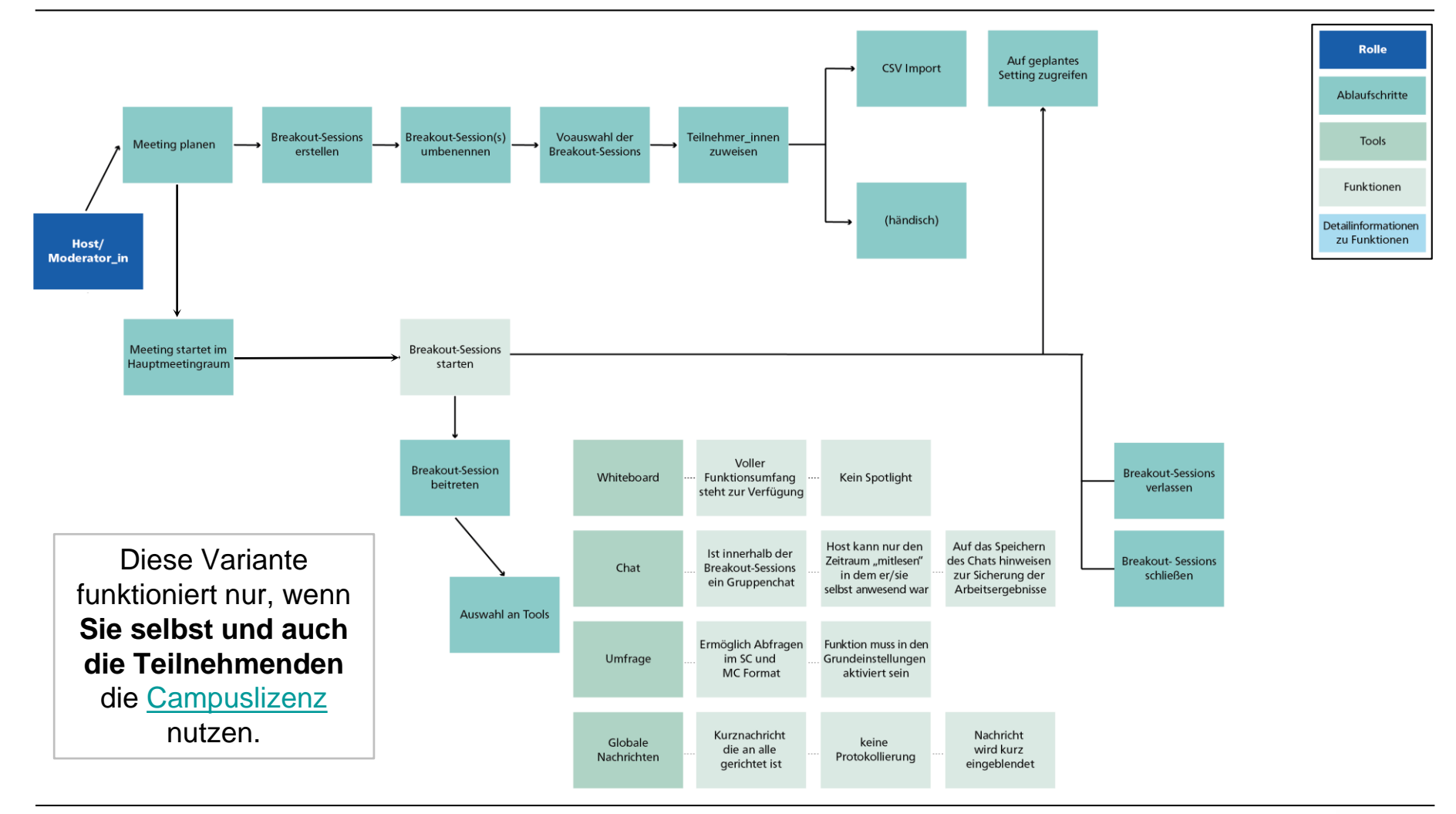

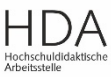

#### 07.05.2020 | Hochschuldidaktische Arbeitsstelle | Arbeitsbereich E-Learning | 20

## **Breakout-Sessions – so geht's**

Breakout-Sessions im Vorfeld bei "Meeting planen" erstellen

Hinweis: Die vorbereitende Erstellung von Breakout-Sessions funktioniert nur beim "Meeting planen" im Browser; NICHT im Zoom-Client.

- Öffnen Sie Ihren Browser und loggen Sie sich in Ihr ZOOM – Konto ein.
- 2. Klicken Sie auf "Ein Meeting planen"
- 3. Suchen Sie den Punkt "Meeting-Optionen"
- 4. Setzen Sie einen Haken bei "Vorauswahl des Breakout-Raums"
- 5. Erstellen Sie die Räume und fügen Sie die Teilnehmenden hinzu (bzw. nutzen die CSV-Import-Funktion)

#### Wichtig zu wissen! (Aktualisierung 30.10.2020):

Die vorherige Zuweisung von Teilnehmenden zu Breakout Sessions funktioniert nur mit denjenigen, die auch die **Campuslizenz** der TU Darmstadt nutzen (siehe <u>Wie melde ich mich bei Zoom an?</u>). D.h. Studierende müssen sich mit ihrer @*stud.tu-darmstadt.de-Mailadresse* anmelden, wenn Sie den Meetingraum betreten, Beschäftigte mit ihrer zentralen TU-Mailadresse <u>vorname.nachname@tu-</u> <u>darmstadt.de</u> (siehe <u>Mail-Grundversorgung</u>). Betreten Sie den Raum nur durch Klick auf "Teilnehmen" erfolgt keine Authentifizierung, so dass die Zuordnung, die vorher eingestellt wurde, nicht funktioniert.

#### zoom Profil Meine Meetings > Ein Meeting planen Meetings Meeting-Optionen Beitritt vor Moderator aktivieren Webinare Aufzeichnunge 🗹 Teilnehmer beim Beitritt stummschalten 🔢 Einstellunge Warteraum aktivieren Kontoprofi Berichte Nur berechtigte Benutzer können teilnehmen An Live-Schulung teilnehmer Videotutorials Die Besprechung automatisch aufzeichnen

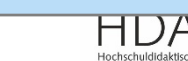

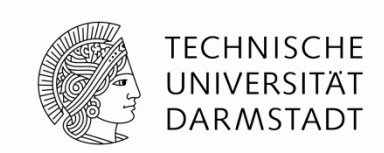

Aktualisierung 30.10.2020: Teilnehmern die Auswahl eines Raums gestatten

Breakout Session - Nicht begonnen

Erneut erstellen

Chat

Raum 1

Raum 2

Raum 3

Raum 4

Raum 5

Umfragen

Teilnehmer verwalten

- Die Funktion "*Teilnehmern die Auswahl eines Raums gestatten*" erlaubt eine selbstgesteuerte Zuordnung der Teilnehmer\_innen in die Session-Räume!
- Der/die Host / Moderator\_in kann diese Möglichkeit über den Button in der Statusleiste "Breakout Session" aktivieren.
- Wählen Sie zu nächst die Anzahl der Breakout-Sessions und aktivieren Sie "Teilnehmern die Auswahl eines Raums gestatten". Klicken Sie dann auf "*Erstellen*"
- Nun können weitere Sessions hinzugefügt, die bestehenden Session-Räume umbenannt oder die Sessions gestartet werden.
- Über "Zuordnen" gelangen die Teilnehmer\_innen in den gewünschten Raum

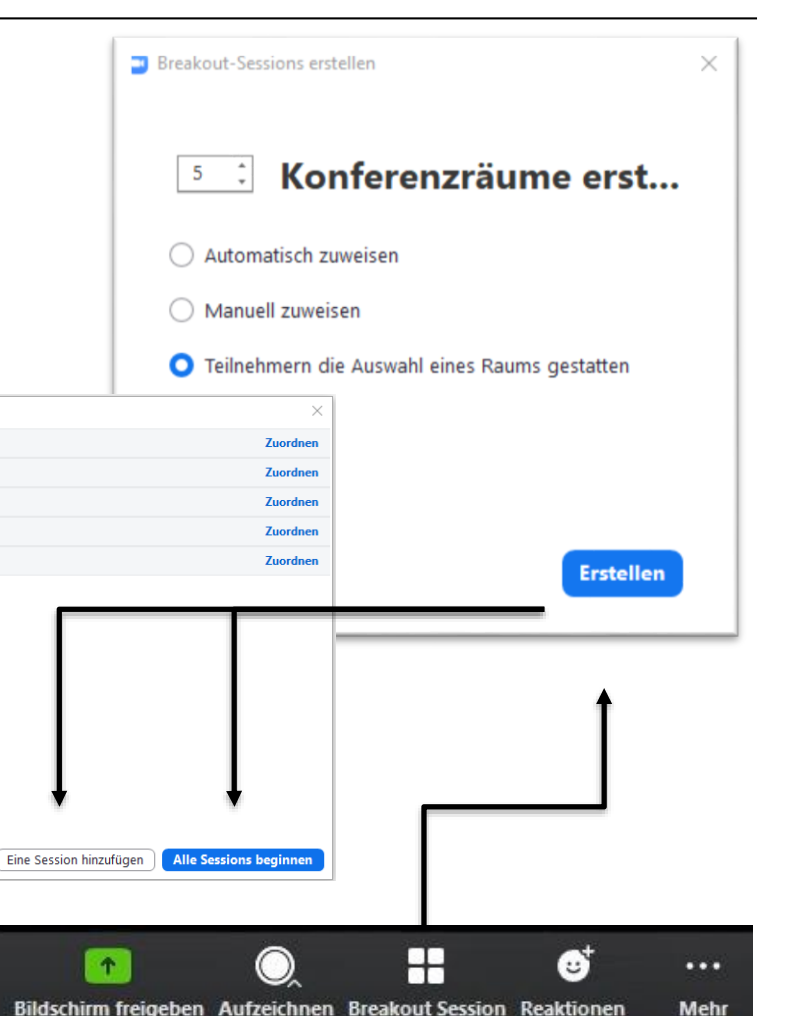

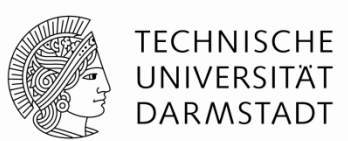

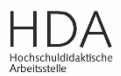